# **HOW TO INSTALL SCANNER DRIVER OF CANON LIDE 110**

**STEP 1:** Open <u>kridl.gov.in</u> website Select **Downloads**, in downloads click **on Download Scanner Driver**, Software will download.After downloading this software click on that for further process.

**STEP 2:** Click on Yes below screen will display

#### **STEP 3:**

| Wanter State |                                                                                                    |
|--------------|----------------------------------------------------------------------------------------------------|
| - ACM        | Welcome to the MP Navigator EX 4.0 setup program. This program<br>will install MP Navigator EX 4.0 on your computer.                                                                                       |
| - anites     | Exit all Windows program before running this setup program.                                                                                                    |
| Castal and   | Click [Cancel] to exit the setup program. Then exit all programs that are running.                                                                                                    |
|              | WARNING: This program is protected by copyright law and international treaties.                                                                                                    |
|              | Unauthorized reproduction or distribution of this program, or any<br>portion of it, may result in severe civil and criminal penalties, and will<br>be prosecuted to the maximum extent possible under law. |
|              |                                                                                                    |

### **STEP 4 :** Click on **NEXT below screen will display**

## STEP 5 : Select Asia and Click on NEXT

| 0000     | Select your place of residence, and then click [Next].    |
|----------|-----------------------------------------------------------|
| فالمندور | Region                                                    |
| 120.000  | USA, Canada, Latin America<br>Europe, Middle East, Africa |
|          | Pacific Region                                            |
| A CLASS  |                                                           |
|          |                                                           |
|          | < Back Next > Cancel                                      |

#### STEP 6: Click YES

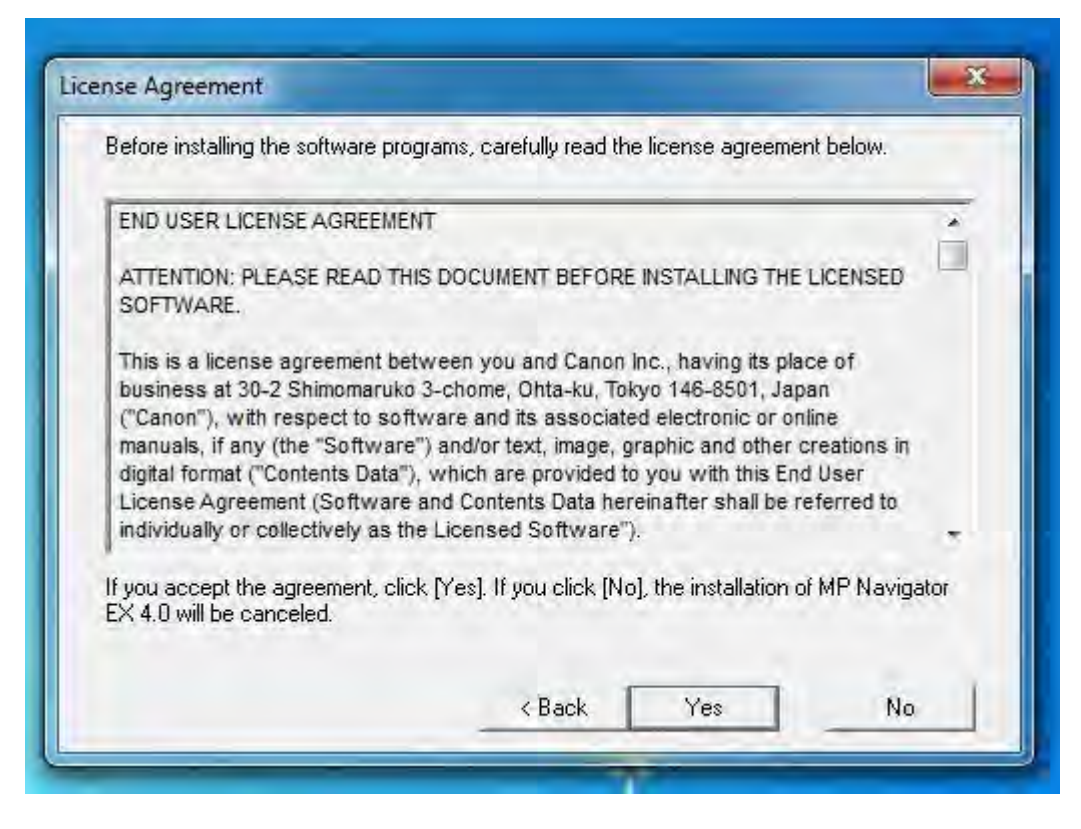

**STEP 7**: Select create a shortcut on Desktop to create short cut in your desktop and click on **COMPLETE** 

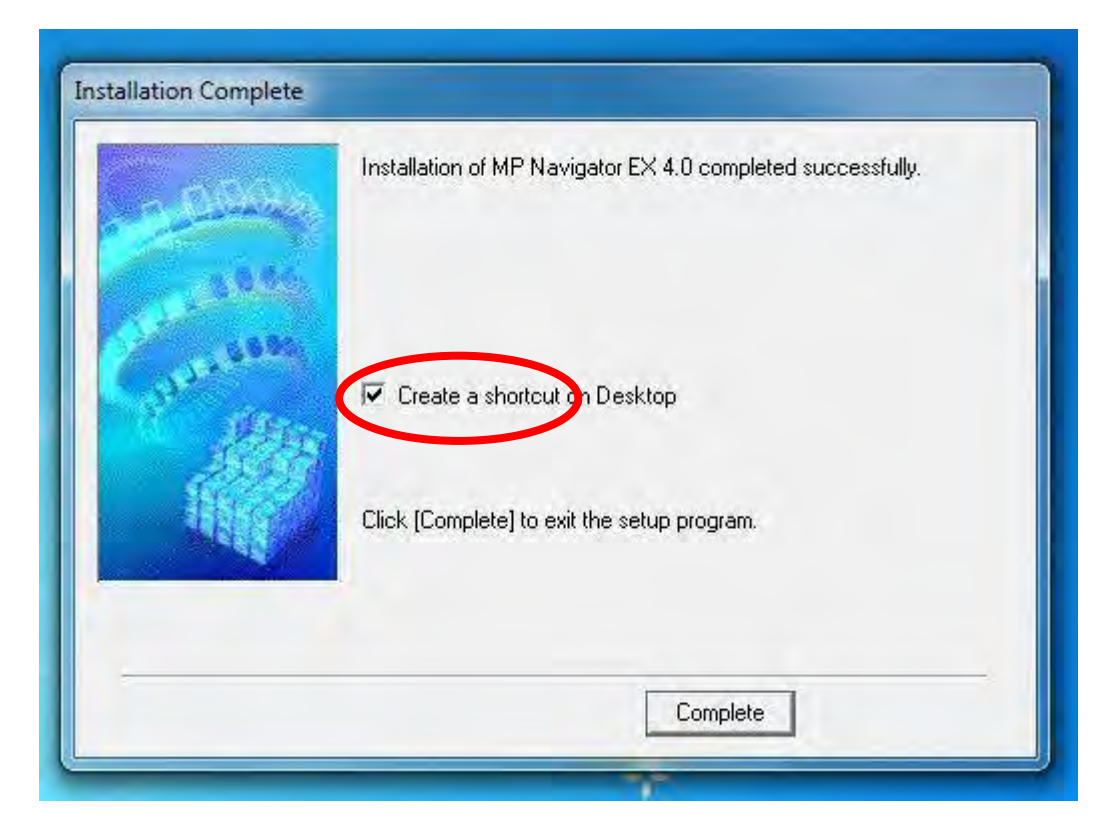

**STEP 8:** You can see shortcut icon in your Desktop

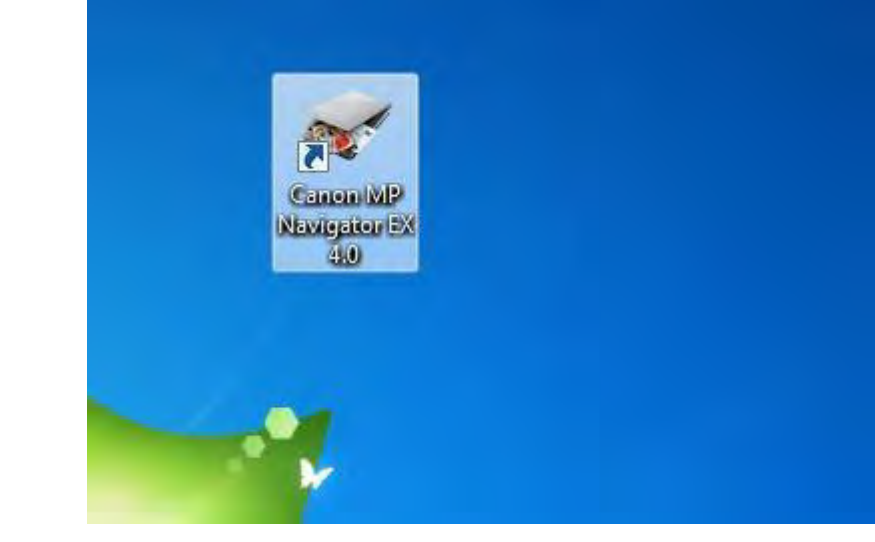